Для того, чтобы стать полноценным участником дистанционной школы Центра необходимо выполнить следующие простые шаги:

- 1. Пройти регистрацию на официальном сайте
  - а. Заходим на сайт <u>http://www.ruemcenter.ru/</u>
  - b. В правой стороне нажимаем на кнопку «Новый дизайн сайта»
  - с. В открывшемся окне в правой стороне ищем кнопку «Вход в дистанционную школу»
  - d. На открывшейся странице нажимаем на кнопку «Я хочу создать учетную запись»
  - е. Заполняем форму для регистрации:
    - Имя пользователя пишем удобное для вас имя для входа на сайт (можно указать свой адрес электронной почты). Заполняем на латинице.
    - ii. E-mail адрес указываем ваш действующий контактный адрес электронной почты (на него вам пришло это письмо с инструкцией, sernurschool1@rambler.ru)
    - ііі. Подтверждаем ваш электронный адрес
    - iv. Из выпадающего списка выбираем ваш пол: мужской или женский
    - v. Ваш профиль (-и) обучения/преподавания выбираем профили обучения
    - vi. Образовательное учреждение (школа) указываем название Вашей школы
    - vii. Контактный телефон указываем телефон, по которому с вами можно связаться.
  - f. После заполнения всех строк нажимаем на кнопку «регистрация» и ждем письма подтверждения регистрации на ваш адрес электронной почты
  - g. В письме, которое пришло после регистрации, нажимаем на ссылку для подтверждения регистрации
  - h. В открывшемся окне нажимаем на кнопку «вход» и задаем пароль на вход для вашей учетной записи
  - i. Ждем одобрения вашей регистрации от администрации Центра по работе с одаренными детьми Республики Марий Эл. Процесс ожидания занимает не более 4 часов в рабочее время.
- 2. После одобрения вашей регистрации Вы можете заходить в кабинет дистанционной школы Центра.

## Удачи!

P.S. По техническим вопросам можете писать на электронную почту ruemdis@gmail.com

С уважением,

Центр по работе с одаренными детьми Республики Марий Эл